## User Guide on configuration of Weighing Scale in PoS

Step 1: Connect the Weighing Scale to Client / Server machine used for Counter activities

Step 2: Go to Postal Back Office and select the option "Counter Configuration" menu "Configuration"

| - |             |                                                                                        |                    | DIA POST Postal Back Office |                        |                   | Mysuru H.O<br>Radhika A<br>10/06/2019<br>0.00 | ? <b>A</b><br>offlin | C<br>C<br>17:20:53 |
|---|-------------|----------------------------------------------------------------------------------------|--------------------|-----------------------------|------------------------|-------------------|-----------------------------------------------|----------------------|--------------------|
|   | AASTER DATA | CONFIGURATION                                                                          | PO OPER.           | ATION IPVS                  | <b>O</b> ASHBOARD      | (1)<br>REPOR      |                                               |                      |                    |
|   |             | PO CONFIGURATION<br>COUNTER SETUP<br>COUNTER CONFIGURATION<br>EPOST CORPORATE TEMPLATE |                    |                             |                        |                   |                                               |                      |                    |
|   |             | EPOST CORPORATE TEMPLATE<br>EPOST STANDARD TEMPLATE C                                  | PREVIEW<br>REATION |                             | EMS Merchandise servio | ce is available i | o 18 more countries;                          | II                   |                    |
|   |             | POST BOX/POST BAG ASSIGN<br>FRANKING MACHINE-SOM CAP<br>FRANKING MACHINE-SOM EDIT      | TURE               |                             |                        |                   |                                               |                      |                    |
|   |             |                                                                                        |                    |                             |                        |                   |                                               |                      |                    |

Step 3: Select the "Counter" and then <u>Weighing Machine Integration</u> under "Category"

| MASTER DATA       | CONFIGURATION | O OPERAT   | 600 I P V S                     | ſ        | (CASHBOARD  | (D)<br>REPORT                      | Welcome test111 F |  |
|-------------------|---------------|------------|---------------------------------|----------|-------------|------------------------------------|-------------------|--|
| Counter Configura | tion 🗲        |            |                                 |          |             |                                    |                   |  |
|                   | C             | Counter    | 1                               | Category | Se<br>Max C | lect<br>ash Allowed at the Counter |                   |  |
|                   |               | Counter No | Attribute                       | 25       | Conso       | lidated Bill Print                 |                   |  |
|                   | 1             | 1          | Max Cash Allowed at the Counter |          | Weigh       | ing Machine Integration            |                   |  |
|                   | 1             | 1          | Consolidated Bill Print         |          | Weigh       | ing Machine Type                   |                   |  |
|                   | 1             | 1          | Weighing Machine Integration    |          | Min C       | ash Allowed at the Counter         |                   |  |
|                   | 1             | 1          | Weighing Machine Type           |          | Is CBS      | Integration                        |                   |  |
|                   | 1             | 1          | Min Cash Allowed at the Counter |          | Is PLI      | ntegration                         |                   |  |
|                   | 1             | 1          | Is CBS Integration              |          | Is USE      | Printer                            |                   |  |
|                   | 1             | 1          | Is PLI Integration              |          | IS ON       | LINE CARD PAYMENT                  |                   |  |
|                   | 1             | 1          | Is USB Printer                  |          |             | TRUE                               |                   |  |
|                   | 1             | 1          | IS ONLINE CARD PAYMENT          |          |             | TRUE                               |                   |  |
|                   |               |            |                                 |          |             |                                    |                   |  |
|                   | l             | Cancel     | Delete                          |          | Ad          | d                                  | Update            |  |

Step 4: Click on "Add"

| ALMAN & LONG      |        |            |                   |                        | Cash In Hand | 0.00   | 10-06-2019 18:01:19 |
|-------------------|--------|------------|-------------------|------------------------|--------------|--------|---------------------|
| ٨                 | 0      | 0          |                   | <u>A</u>               | 6            | _      |                     |
| MASTER DATA       |        |            | Configure Configu | ration 🗦               |              |        |                     |
| Counter Configura | tion 🕽 |            |                   |                        |              |        |                     |
|                   |        |            | Counter No :      | 1                      | •            |        |                     |
|                   |        | Counter 1  | Category :        | Weighing Machine Integ | ration 💌     | 0      |                     |
|                   |        |            | Value :           | Select                 | -            |        |                     |
|                   |        | Counter No |                   | TRUE                   |              |        |                     |
|                   |        | 1          |                   | FALSE                  |              |        |                     |
|                   |        |            | Cancel            |                        | Sava         |        |                     |
|                   |        |            | Cancer            |                        | Jave         |        |                     |
|                   |        |            |                   |                        |              |        |                     |
|                   |        |            |                   |                        |              |        |                     |
|                   |        |            |                   |                        |              |        |                     |
|                   |        |            |                   |                        |              |        |                     |
|                   |        |            |                   |                        |              |        |                     |
|                   |        | Cancel     | Delete            | Add                    |              | Update |                     |

Step 5: Select the Counter No., Category as "Weighing Machine Integration", Value as "True" and click on "Save"

Step 6: Now, select the "Counter" and then <u>Weighing Machine Type</u> under "Category"

| बारमीय शुक<br>India Pese | A POST |               | Postal Back Offic            | e           | PO NameMysuru H.O.User NameRadhika ABusiness Date10/06/2019Cash In Hand0.00                                                                                                    | ? ♠ C<br>∞ffline<br>10:06-2019 17:20:53 ♠ |
|--------------------------|--------|---------------|------------------------------|-------------|----------------------------------------------------------------------------------------------------|-------------------------------------------|
| Master Data              |        | PO OPERATION  | ee<br>IPVS                   | O DASHBOARD | (in the second second s |                                           |
| Counter Configura        | tion 🗲 |               |                              |             |                                                                                                    |                                           |
|                          |        | CounterSelect | <ul> <li>Category</li> </ul> | Select      | *                                                                                                    |                                           |
|                          |        | Counter No 2  | Attributes                   |             | Value                                                                                                    |                                           |
|                          |        |               |                              |             |                                                                                                    |                                           |
|                          |        |               | No content in                | table       |                                                                                                    |                                           |
|                          |        |               |                              |             |                                                                                                    |                                           |
|                          |        |               |                              |             |                                                                                                    |                                           |
|                          |        | Cancel        | Delete                       | Add         | Update                                                                                                    |                                           |
|                          |        |               |                              |             |                                                                                                    |                                           |

| आसीय अफ<br>India Post | A POST           |                                                                                                    | Postal Back Of                                                                                                    | ffice                                                                                  | PO Name<br>User Name<br>Business Date<br>Cash In Hand                                                                            | Mysuru H.O<br>Radhika A<br>10/06/2019<br>0.00 | ? ▲ C<br>offline |
|-----------------------|------------------|----------------------------------------------------------------------------------------------------|----------------------------------------------------------------------------------------------------|----------------------------------------------------------------------------------------|----------------------------------------------------------------------------------------------------|-----------------------------------------------|------------------|
| Master Data           | CONFIGURATION    | PO OPERATION                                                                                                    | e i p v s                                                                                                    | DASHBOARD                                                                              | (1)<br>REPORT                                                                                                    |                                               |                  |
| Counter Configura     | <b>tion &gt;</b> | Counter 1                                                                                                    | ✓ Cate                                                                                                    | egorySelec<br>Max Cash                                                                 | Allowed at the Counter                                                                                                    | ×                                             |                  |
|                       |                  | Counter No Max Con Con Con Wei Wei Min Solution Solution | Attributes<br>c Cash Allowed at the Counter<br>solidated Bill Print<br>ghing Machine Integration<br>ghing Machine Type<br>Cash Allowed at the Counter<br>Bi Integration<br>LI Integration | Consolid<br>Weighing<br>Min Cash<br>Is CBS Int<br>Is PLI Inte<br>Is USB Pr<br>IS ONLIN | ted Bill Print<br>Machine Integration<br>Machine Type<br>Allowed at the Counter<br>egration<br>gration<br>nter<br>E CARD PAYMENT |                                               |                  |
|                       |                  | Cancel                                                                                                    | S8 Printer<br>Delete                                                                                                    | Add                                                                                    | IE                                                                                                    | Update                                        |                  |

Step 7: Click on "Add"

Step 8: Select the Counter No., Category as "Weighing Machine Type", Value as "E" for Essae make Weighing Machine and "O" for Omega make Weighing Machine and click on "Save"

| 8                 | 0       |      | 0        |                     | ۵                     | 6    | Welcome test111 F |
|-------------------|---------|------|----------|---------------------|-----------------------|------|-------------------|
| MASTER DATA       |         | Ť    |          | Configure Configure | ration 👂              |      |                   |
| Counter Configura | ation 🗲 |      |          |                     |                       |      |                   |
|                   |         |      |          | Counter No :        | 1                     | •    |                   |
|                   |         | Coun | ter 1    | Category :          | Weighing Machine Type | -    |                   |
|                   |         | Co   | unter No | Value :             | Select                | -    |                   |
|                   |         | 1    | V        | 4                   | E<br>O                |      |                   |
|                   |         |      |          | Cancel              |                       | Save |                   |
|                   |         |      |          |                     |                       |      |                   |
|                   |         |      |          |                     |                       |      |                   |
|                   |         |      |          |                     |                       |      |                   |
|                   |         |      |          |                     |                       |      |                   |
|                   |         |      | ancol    | Delete              | Add                   |      | Hadate            |
|                   |         |      | ancer    | - Delete            | Add                   |      | opoate            |

Note: The configuration already done can be modified by clicking on "Update"

| MASTER DATA CONFIGURATION | PO OPERATION | ee<br>IPVS                | DASHBOARD           | (1)<br>REPORT                      | Welcome test111 F     |
|---------------------------|--------------|---------------------------|---------------------|------------------------------------|-----------------------|
| Counter Configuration >   |              |                           |                     |                                    |                       |
|                           |              |                           |                     |                                    |                       |
|                           | Counter 1    | - Category                | Weighing Machine Ty | e 🔹                                |                       |
|                           | Counter No   | Attributes                |                     | Value                              |                       |
|                           | 1 Weighi     | ng Machine Type           | E                   |                                    |                       |
|                           |              |                           |                     |                                    |                       |
|                           |              |                           |                     |                                    |                       |
|                           |              |                           |                     |                                    |                       |
|                           |              |                           |                     |                                    |                       |
|                           | Control      |                           |                     |                                    |                       |
|                           | Cancel       | Delete                    | Add                 | Update                             |                       |
|                           |              |                           |                     |                                    |                       |
|                           |              |                           |                     |                                    |                       |
| INDIA POST                |              | Postal Back Office        | User N<br>Busine    | ame test111F<br>ss Date 10/06/2019 | offline               |
| India Past                |              |                           | Cash Ir             | Hand 0.00                          | 10-06-2019 17:47:21 🔌 |
| MASTER DATA CONFIGURATION | PO OPERATI   | Configure Configuration > | <u>A</u>            |                                    |                       |
| Counter Configuration >   |              | 5 5                       |                     |                                    |                       |
|                           |              | Counter No :              |                     | <b>v</b>                           |                       |
|                           | Counter 1    | Category : WEIG           | HING_MACHINE_TYPE   | •                                  |                       |
|                           | Counter No   | Value : E                 |                     |                                    |                       |
|                           | 1 W          |                           |                     |                                    |                       |
|                           |              | Cancel                    | Upda                | te                                 |                       |
|                           |              |                           |                     |                                    |                       |
|                           |              |                           |                     |                                    |                       |
|                           |              |                           |                     |                                    |                       |
|                           |              |                           |                     |                                    |                       |

Step 9: Go to <u>C drive - POS - Application - Counter - build - conf\_comm - properties</u> folder and open the properties file " weighingScale.properties" using Note Pad application

Step 10: The file content will be as shown below:

COM\_PORT\_USED=COM1 BAUD\_RATE=9600 DATA\_BITS=8 PARITY=0 STOP\_BIT=1 FLOW\_CONTROL=0 MUL\_FACTOR=1000 WEIGHING\_MC\_TYPE=E

Step 11: The configured values need to be changed according to the Weighing Machine viz., BAUD\_RATE=2400 etc. and Save the file.

Centre for Excellence in Postal Technology, Mysuru dated 11.06.2019